# Add Sub Agent in Community Health Choice portal

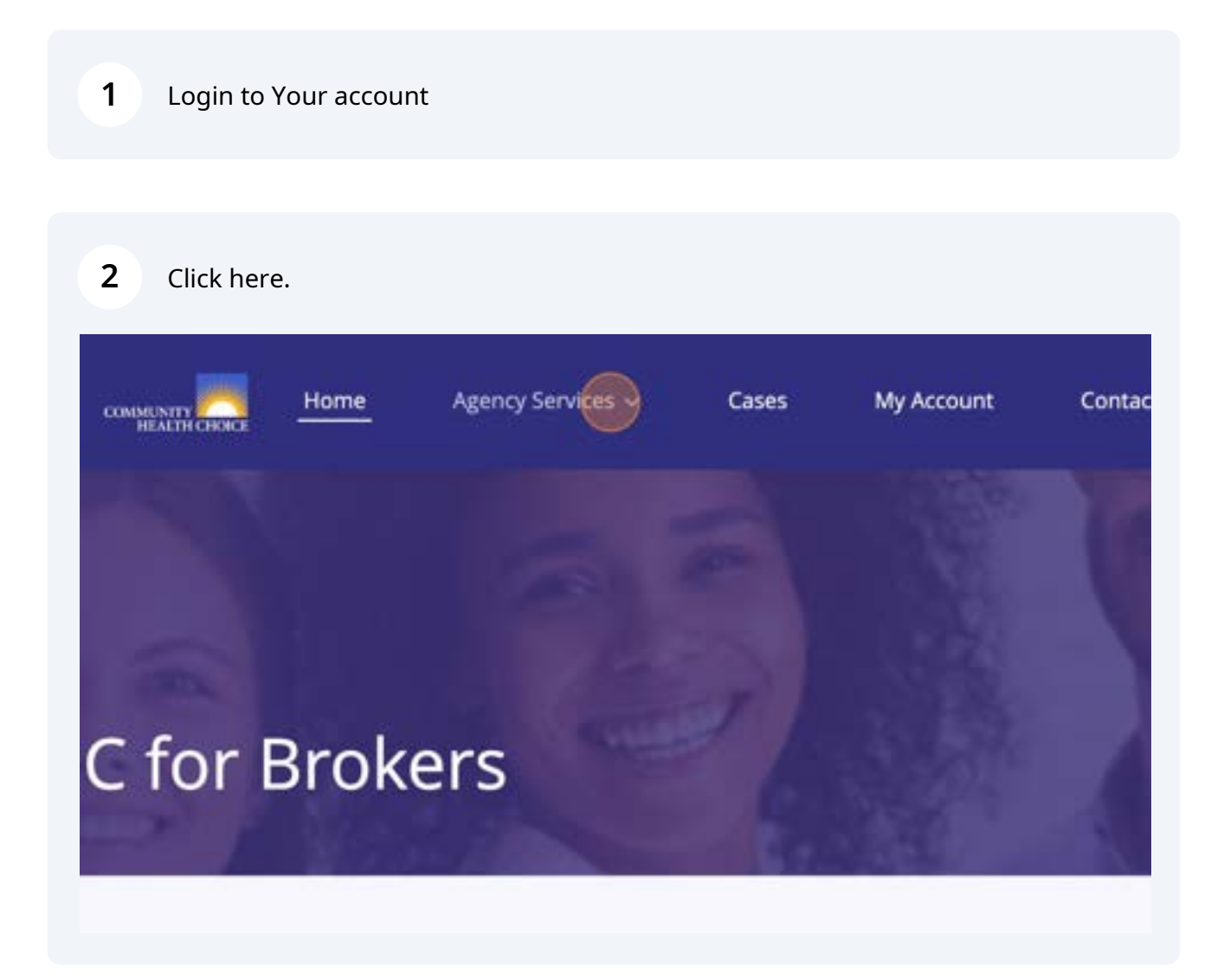

| COMMUNITY HEALTH CHORCE | Home | Agency Services ^         | Cases    | My Account |
|-------------------------|------|---------------------------|----------|------------|
|                         |      | Add Sub Agent             |          |            |
|                         |      | Re-Certification          |          |            |
|                         |      | Update Agent Demograph    | ics      |            |
|                         |      | Broker Contracting/Creder | ntialing |            |
| IC for I                | Brok | ers                       | 2        |            |

| Sub Agent Inform                     | nation |                          |
|--------------------------------------|--------|--------------------------|
| Ū                                    |        |                          |
| <ul> <li>Application Year</li> </ul> |        |                          |
| 2024                                 | *      |                          |
| Line of Business                     |        |                          |
| Marketplace                          |        |                          |
| UD Exchange                          |        |                          |
| Off Exchange                         |        |                          |
| Off Exchange     *First Name         |        | Middle Name O            |
| *First Name     *SSN                 |        | Middle Name  Confirm SSN |

### Click the "\*First Name" field.

| 2024                            |                       |                |
|---------------------------------|-----------------------|----------------|
| Line of Business                |                       |                |
| <ul> <li>Marketplace</li> </ul> |                       |                |
| * Are they calling On Eycha     | nan or Off Exchange?  |                |
| On Exchange                     | nge or on exchanger @ |                |
| Off Exchange                    |                       |                |
| 0                               |                       |                |
| * First Name                    |                       | Middle Name 0  |
|                                 |                       |                |
| *SSN O                          |                       | *Confirm SSN 0 |
|                                 |                       |                |
|                                 |                       |                |
| 1                               | NIPR Lookup           |                |
|                                 |                       |                |
| *Email O                        |                       |                |
| *Email O                        |                       |                |

Type "The Sub Agent First Name"

| Click the "Mide | dle Name" field. |               |  |
|-----------------|------------------|---------------|--|
|                 |                  |               |  |
|                 |                  |               |  |
|                 |                  |               |  |
|                 |                  |               |  |
|                 |                  |               |  |
|                 |                  |               |  |
|                 |                  |               |  |
|                 |                  |               |  |
| Middle Name     |                  | ti act blame  |  |
| Mildule Name    | 0                | - Last Name O |  |
|                 |                  |               |  |
| * Confirm SSN   | 0                | *NPN O        |  |
|                 |                  |               |  |
|                 |                  |               |  |
|                 |                  |               |  |
|                 |                  |               |  |
|                 |                  |               |  |
|                 |                  |               |  |
|                 | Apt / Suite O    |               |  |
|                 |                  |               |  |

8 Type "The Sub Agent Middle Name"

| *Last Name |  |
|------------|--|
|            |  |
| *NPN O     |  |
|            |  |
|            |  |

Type "The Sub Agent Last Name"

**11** Click the "\*SSN" field and add the SSN for the Sub Agent.

| On Exchange    | -             |
|----------------|---------------|
| Off Exchange   |               |
| * First Name 0 | Middle Name 0 |
| Sarah          | Sub           |
| *SSN O         | Confirm SSN O |
|                |               |
| NIPR Lookup    |               |
| *Email Ø       |               |
|                |               |
| Street Address | Apt /         |

### **12** Click the "\*Confirm SSN" field and add the SSN for the Sub Agent.

| In Exchange or Off Exchange?                                                                                                    |                 |              |
|----------------------------------------------------------------------------------------------------|-----------------|--------------|
| i                                                                                                    |                 |              |
| ŧ.                                                                                                    |                 |              |
|                                                                                                    | Middle Name     | *Last Name ( |
|                                                                                                    | Sub             | Agent        |
|                                                                                                    | * Confirm SSN 0 | *NPN O       |
| The second second secon |                 |              |
| racter limit.                                                                                                    |                 |              |
| NIPR Lookup                                                                                                    |                 |              |
|                                                                                                    |                 |              |
|                                                                                                    |                 |              |
| >                                                                                                    | Apt / Suite     | 0            |
| -                                                                                                    |                 |              |
|                                                                                                    | State 0         | Zin O        |

|                | *Last Name O |  |
|----------------|--------------|--|
|                | Agent        |  |
| 0              | *NPN O       |  |
|                |              |  |
| aracter limit. |              |  |
|                |              |  |
|                |              |  |
| Ant / Suite @  |              |  |
| Apt Juite U    |              |  |
|                |              |  |

14 Type "Sub Agent NPN"

### 15 Click "NIPR Lookup"

| *1         | irst Name 💿   | Middle Name O  |
|------------|---------------|----------------|
| 5          | iarah         | Sub            |
| * <u>s</u> | SN O          | *Confirm SSN O |
|            |               |                |
|            | NIPR Lookup   |                |
| *          | mail O        |                |
|            |               |                |
| Str        | eet Address 0 |                |

### Click the "\*Email" field.

| - First Name O   | Middle Name     |
|------------------|-----------------|
| Sarah            | Sub             |
| SSN O            | *Confirm SSN O  |
| ••••••           |                 |
| NIPR Lookup      |                 |
| *Email O         |                 |
|                  |                 |
| Street Address O | Ар              |
|                  |                 |
| Circle 20        | State O         |
|                  | 1               |
| Phone O          | Phone Extension |

Type "Sub Agent email address"

| *SSN O                       | *Confirm SSN O |
|------------------------------|----------------|
| *******                      |                |
| NIPR Lookup                  |                |
| *Email O                     |                |
| sarah+agent123@test.test.com |                |
| Street Address               |                |
| City o                       | State O        |
|                              |                |
| Phone •                      | Phone Extensio |
| DOB •                        |                |
|                              |                |

Type "Sub Agent Adress"

20 Click the "City" field.

| *Email O                     |         |
|------------------------------|---------|
| sarah+agent123@test.test.com |         |
| Street Address 0             |         |
| 123 Main St                  |         |
| City o                       | State 0 |
| Phone 0                      | Phone 8 |
| DOB •                        |         |
|                              |         |

21 Type "Your City"

### 22 Click the "State" field.

| t.com |                   |       |  |
|-------|-------------------|-------|--|
|       | Apt / Suite       | 0     |  |
|       | State O           | Zip O |  |
|       |                   | *     |  |
|       | Phone Extension 0 | Fax O |  |
|       | *Gender 0         |       |  |
|       | 8                 |       |  |

### 23 Click "Your State"

| m | Apt / Suit     | e <b>O</b> |       |
|---|----------------|------------|-------|
|   | State O        |            | Zip O |
|   | т              | •          |       |
|   | CT<br>MT<br>TN |            | Fax O |
|   | UT<br>VT       |            |       |

| Apt / Suite O   |       |
|-----------------|-------|
| ate O           | Zip 0 |
| x               |       |
| one Extension 0 | Fax O |
|                 |       |
| 11411 YOU 114   |       |
| *Gender O       |       |

Type "The Sub Agent Zip Code"

### 26 Click the "\*Gender" field.

| t / Suite 💿 |       |      | _ |  |
|-------------|-------|------|---|--|
|             | Zip 💿 |      |   |  |
| ×           | 77011 |      |   |  |
| 0           | Fax 0 |      | _ |  |
| iender O    |       |      | _ |  |
|             |       |      | * |  |
|             |       | Next |   |  |
|             |       |      |   |  |

### 27 Click "Select the Gender"

|              | Apt / Suite 💿 |       |
|--------------|---------------|-------|
| State 0      | <u>.</u>      | Zip 🛛 |
| TX           | v             | 77011 |
| Phone Extens | ion O         | Fax O |
|              | •Gender 0     |       |
| 8            |               |       |
|              | Clear<br>Male |       |
|              | Female        |       |
|              | Other         |       |

13

Click this icon to select the birth month of the Sub Agent.

|   | sarah+agent123@test.test.com                        |               |
|---|-----------------------------------------------------|---------------|
|   | Street Address O                                    |               |
|   | 123 Main St                                         |               |
|   | City 💿                                              | State O       |
|   | Your City                                           | TX            |
|   | Phone O                                             | Phone Extensi |
|   |                                                     |               |
|   | DOB 0                                               |               |
|   |                                                     | 8             |
|   | ◀ june 2024 :                                       |               |
|   |                                                     |               |
|   | Sun Mun Tue Wed That Mr San                         |               |
| • | - San Mun Tax Wed Tha H1 San<br>29 27 28 29 30 31 1 |               |

### **29** Click this dropdown to select the Sub-Agent birth year.

|             | City (                                       | 0      |      |    |    |            |  |  | State | 0      |       |
|-------------|----------------------------------------------|--------|------|----|----|------------|--|--|-------|--------|-------|
|             | You                                          | r Çity |      |    |    |            |  |  | TX    |        |       |
|             | Phon                                         | e 0    |      |    |    |            |  |  | Phone | Extens | ion C |
|             |                                              |        |      |    |    |            |  |  |       |        |       |
|             | DOB                                          | 0      |      |    |    |            |  |  |       |        | *Ge   |
|             | <u>.                                    </u> |        |      |    | -  |            |  |  |       | 8      | Fer   |
|             | 4                                            |        | July | ۲  | 20 | 24 ;       |  |  |       |        |       |
|             |                                              |        |      |    |    |            |  |  |       |        |       |
|             | 10                                           |        |      | 14 |    | 1          |  |  |       |        |       |
| 172         | 52                                           |        |      |    |    | $\geq$ 10. |  |  |       |        |       |
| COMMENTER   | .14                                          |        |      |    |    | 20         |  |  |       |        |       |
| HEALTH CHO  | 25                                           |        |      |    |    | 11         |  |  |       |        |       |
| Community H | i.                                           |        |      |    |    |            |  |  |       |        |       |

Click "The Day the Agent was born"

|              | 1001  | city     |     |     |    |      |  | J [ !**         |
|--------------|-------|----------|-----|-----|----|------|--|-----------------|
|              | Phone | 0        |     |     |    |      |  | Phone Extension |
|              |       |          |     |     |    |      |  |                 |
|              | DOB 0 | •        |     |     |    |      |  |                 |
|              |       |          |     |     |    |      |  | ä               |
|              |       | ju       | y . | Þ   | 19 | 68 🛟 |  |                 |
|              |       |          |     | Thi | 10 |      |  |                 |
|              | 26    | 27 28    | 29  | 30  | 1  | 2    |  |                 |
|              | 3     | 4 5      | 6   | 7   | 8  | 9    |  |                 |
| COMMUNITY    | 10    | 11 12    | 13  | 14  | 15 | 16   |  |                 |
| HEALTH CI    | 17    | 18 19    | 20  | 21  | 22 | 23   |  |                 |
| Community I  | 10 24 | 25 26    | 27  | 28  | 29 | 30   |  |                 |
| 2636 South L | 0     | 10.02    | 1   | 1   |    |      |  |                 |
| Houston, TX  | 1.2   | 57 - 18. | 1   | 25  |    | 1    |  |                 |

### 31 Click "Next"

|           | Zip 0<br>77011  |
|-----------|-----------------|
| nsion O   | Fax O           |
| *Gender 0 |                 |
| Female    |                 |
|           | Next            |
|           |                 |
|           | CONNECT WITH US |
|           |                 |
|           |                 |

### 32 Click "Done"

| Ith Choice Texas, Inc.<br>5 West, Suite 125<br>54                                            |                         | * | •       | f       | Ø |
|----------------------------------------------------------------------------------------------|-------------------------|---|---------|---------|---|
|                                                                                              |                         |   | CONNECT | WITH US |   |
|                                                                                              |                         |   |         |         |   |
|                                                                                              |                         |   |         |         |   |
| et Sub Agent has been created.<br>asse have the Sub Agent login to complete the application. |                         |   |         |         |   |
| ub Agent Created                                                                             |                         |   |         |         |   |
|                                                                                              | O<br>Sult-Agent Crosted |   |         |         |   |
|                                                                                              |                         |   |         |         |   |
| / Add Sub Agent                                                                              |                         |   |         |         |   |

**33** To complete the Sub Agent Application, click "Resume Application"

| Application In Progress                                                                        |                        |
|------------------------------------------------------------------------------------------------|------------------------|
| Application in Progress                                                                        |                        |
| 04562618                                                                                       |                        |
| Case Type: Sub Agent Association<br>Case Status: Application In Progress<br>Resume Application |                        |
| C Prev                                                                                         | Displaying page 1 of 1 |
|                                                                                                |                        |
|                                                                                                |                        |

**34** Click here to answer the Certification questions for the Sub Ageent

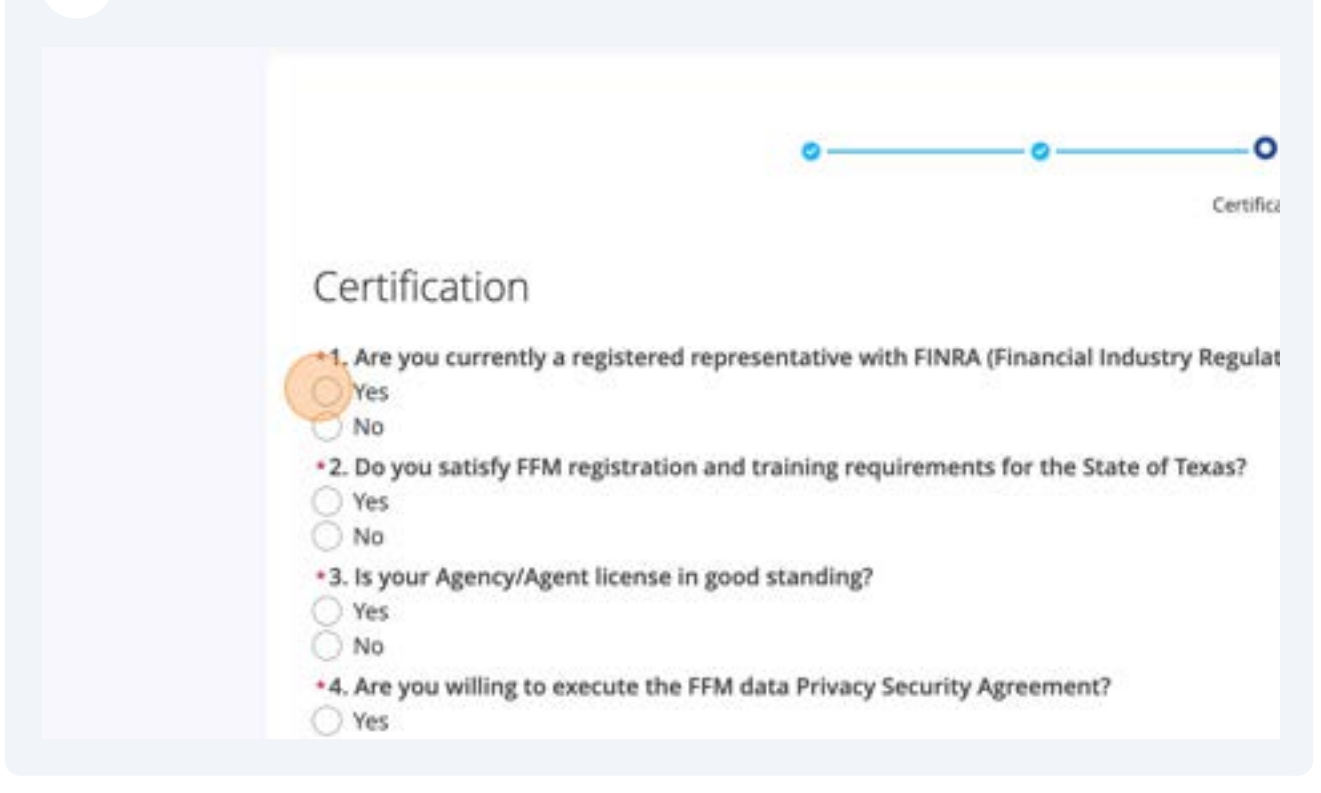

**35** Click here to answer the Certification questions for the Sub Ageent

| No                                                                                                    |
|----------------------------------------------------------------------------------------------------|
| <ul> <li>12. Are you involved in any pending or current litigation, investigations, complaints, or coverage?</li> <li>Yes</li> <li>No</li> </ul>                                                   |
| <ul> <li>13. Have you ever been named as a defendant or codefendant in a lawsuit, or have yo</li> <li>Yes</li> <li>No</li> </ul>                                                                   |
| 14. Has a bonding company ever denied, paid out on, or revoked a surety or fidelity bo<br>Yes<br>No                                                                                                |
| *15. Have you ever been charged with or convicted of or pled guilty or nolo contendere<br>investment related regulations or statutes, or have you ever had your insurance license<br>cense denied? |
| No     Save for later                                                                                                    |
|                                                                                                    |

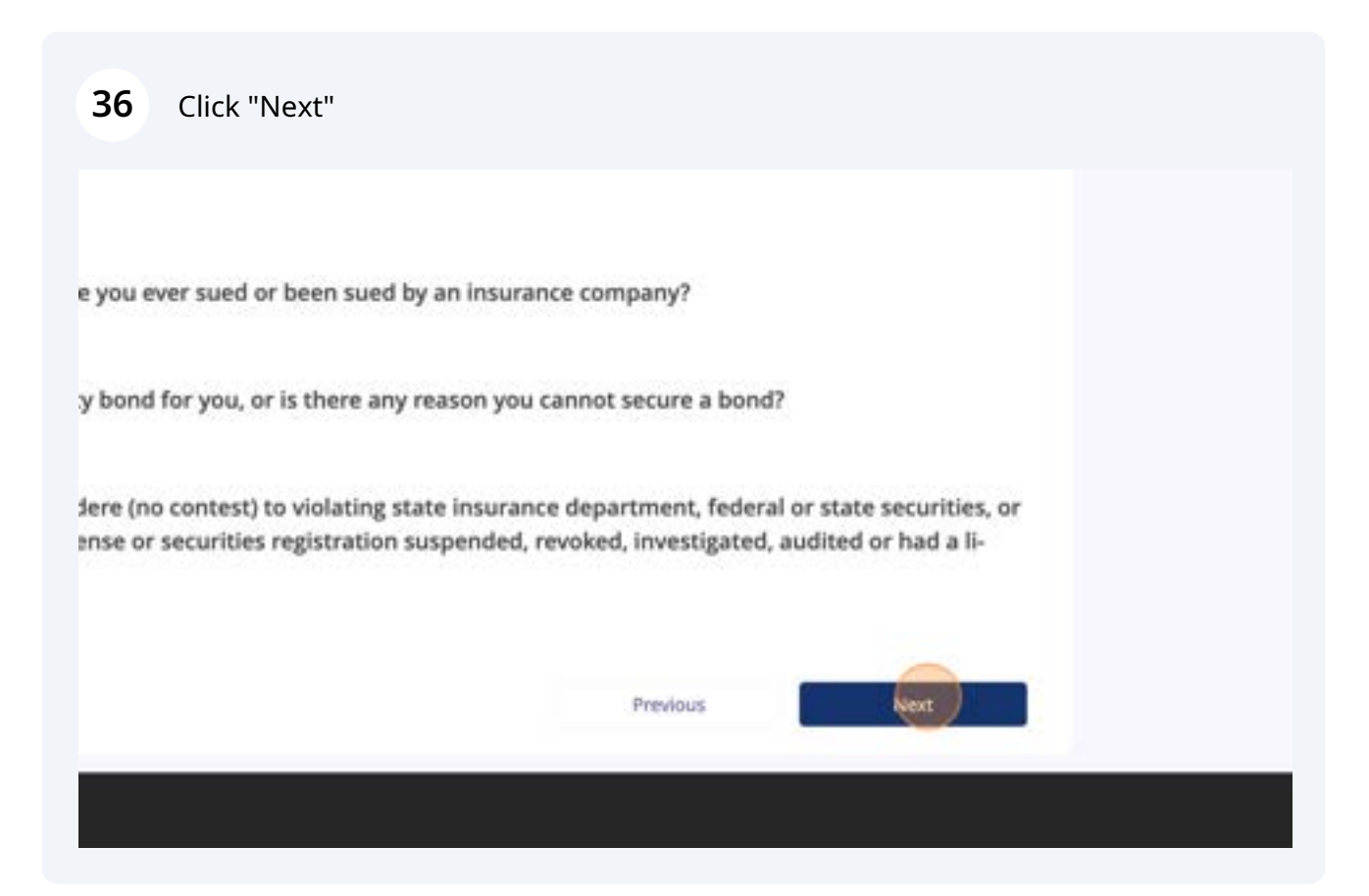

**37** Click "Upload Files" for the questions that require supportive documentation.

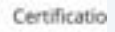

## Certification, supplemental information

You answered Yes to the following questions:

14. Has a bonding company ever denied, paid out on, or revoked a surety or fidelity bond f You must attach an explanation with all relevant information and supporting docum

Supportive Documentations

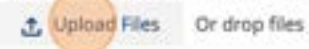

### Save for later

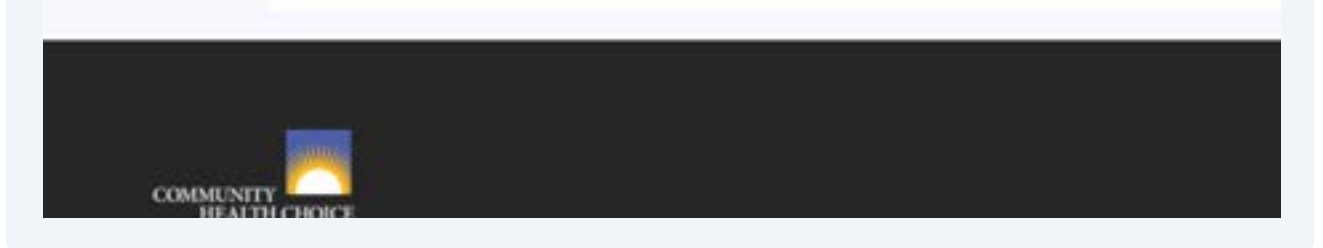

### 38 Click "Done"

| d supporting documentation. |      |          |         |         |
|-----------------------------|------|----------|---------|---------|
|                             | ×    |          |         |         |
| Upload Files                |      |          |         |         |
| 14 at 8.12.13 AM.png        | _ 0  | Previous | Next    |         |
|                             |      |          |         |         |
|                             | Done |          |         |         |
|                             |      |          | CONNECT | WITH US |
|                             |      | У        | ٠       | f       |
|                             |      |          |         |         |
|                             |      |          |         |         |

| <b>39</b> Click "Next"                                                       |                 |
|------------------------------------------------------------------------------|-----------------|
| nd for you, or is there any reason you cannot secure a bond?<br>cumentation. |                 |
|                                                                              | â               |
| Previous                                                                     | Next            |
| ;                                                                            | CONNECT WITH US |
|                                                                              | ▶ f ©           |

Once you review the acknowledgement, click "Submit".

|                                                       | 12                                                                                                    |                                                                                                    |                                                            | HITRUST                                        |                   |                   |                                                                                                    | urac                          | i)       | urac |
|-------------------------------------------------------|----------------------------------------------------------------------------------------------------|----------------------------------------------------------------------------------------------------|------------------------------------------------------------|------------------------------------------------|-------------------|-------------------|----------------------------------------------------------------------------------------------------|-------------------------------|----------|------|
| West, 1<br>54                                         | ice Texas, Inc.<br>Suite 125                                                                                                    |                                                                                                    |                                                            |                                                |                   |                   | 7                                                                                                    | •                             | f        | 0    |
|                                                       |                                                                                                    |                                                                                                    |                                                            |                                                |                   |                   |                                                                                                    | CONNECT                       | WITH US  |      |
| ave for to                                            | 147 <sup>-</sup>                                                                                                    |                                                                                                    |                                                            |                                                |                   |                   | interesting in the second second second second second second second second second second second second second s | - lee                         |          |      |
| All Inform<br>I unders<br>me.<br>Lagner t<br>confider | ing on Approximity, a scholadedge<br>mation furnished by mis in this Ap<br>stand shat. Community does not hu<br>to comply with applicable state an<br>mality and conflict of interest law | and represent that<br>plication is true, corriect an<br>we an obligation to approv<br>d federal laws with regard<br>s, rules and regulations | id complete.<br>e this Application<br>to solicitation of E | , and I release Corror<br>subress prior to app | sanity for any an | d all lability fo | r failure to ap<br>sting all state                                                                              | point or contr<br>and federal | act with |      |
| ibmit                                                 | t Application                                                                                                    | and interaction that                                                                                                    |                                                            |                                                |                   |                   |                                                                                                    |                               |          |      |
|                                                       |                                                                                                    | 0                                                                                                    | .0                                                         |                                                | ent Application   |                   |                                                                                                    |                               |          |      |
|                                                       |                                                                                                    |                                                                                                    |                                                            |                                                |                   |                   |                                                                                                    |                               |          |      |